# **Order Status**

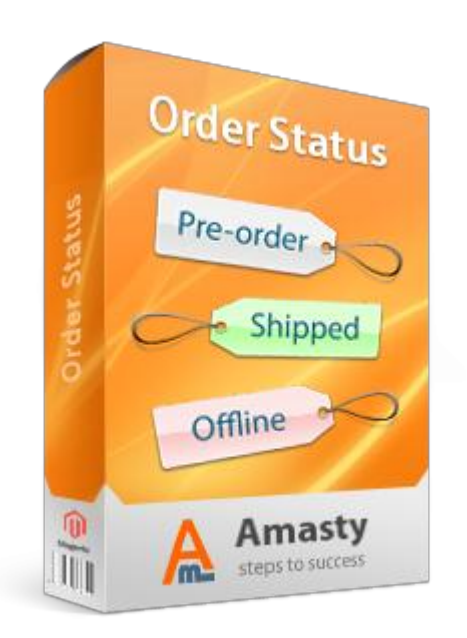

## Magento Extension User Guide

**Official extension page:** <u>Order Status</u>

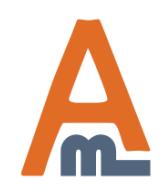

User Guide: Order Status

## **Table of contents:**

| 1. Custom order statuses                 | 3 |
|------------------------------------------|---|
| 2. Specify status information            | 4 |
| 3. Setup email notification for statuses | 5 |
| 4. Hide order status for customers       | 6 |
| 4. Notify customers about status change  | 7 |
| 5. Statuses on the order grid            | 8 |
| 6. Statuses in customer accounts         | 9 |

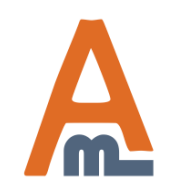

#### 1. Custom order statuses

| Sales System             |                                                     |                                                 |                                  | 💿 Get help for this pag   |
|--------------------------|-----------------------------------------------------|-------------------------------------------------|----------------------------------|---------------------------|
| Orders<br>Order Statuses | Statuses                                            | Click 'Add Ne<br>Custom Orde<br>to create a sta | ew<br>er Status' 🗘 🗘 Ad<br>atus. | d New Custom Order Status |
| Invoices                 | 20 💌 per page   Total 2 reco                        | rds found                                       |                                  | Reset Filter Search       |
| Shipments                | t Enabled                                           | E mail M                                        | latification                     | Action                    |
| Credit Memos             | 1 Enabled                                           | E-mail N                                        | louncation                       | Action                    |
| Transactions             |                                                     |                                                 |                                  |                           |
| Billing Agreements       | After the installation<br>please go to admin area - | Yes                                             | Enabled                          | Edit                      |
| Terms and conditions     | > Sales -> Order Statuses.                          | J                                               |                                  |                           |
| Tax                      | 4                                                   | -                                               |                                  |                           |

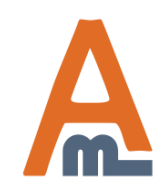

User Guide: Order Status

| Spec<br>with<br>can b<br>disab<br>Infor | ify status name, choose<br>which order states it<br>be used, enable or<br>ble at the 'Status<br>rmation' tab. | 2. Specify status information |
|-----------------------------------------|----------------------------------------------------------------------------------------------------|-------------------------------|
| Order Status Information                | Create New Order Status                                                                                       | Back Reset Save Order Status  |
| Status Information                      |                                                                                                    |                               |
| E-mail Notifications                    | Status Information                                                                                            |                               |
|                                         | Status Name *                                                                                                 | money order                   |
|                                         | Order States To Apply Status To                                                                               | New                           |
|                                         |                                                                                                    | Pending Payment               |
|                                         |                                                                                                    | Processing                    |
|                                         |                                                                                                    | Complete                      |
|                                         |                                                                                                    | Closed                        |
|                                         |                                                                                                    | Canceled                      |
|                                         |                                                                                                    | On Hold                       |
|                                         |                                                                                                    | Payment Review                |
|                                         |                                                                                                    |                               |
|                                         |                                                                                                    |                               |
|                                         | Enabled *                                                                                                    | Yes                           |

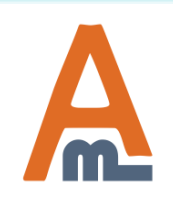

#### User Guide: Order Status

### 3. Setup email notification for statuses

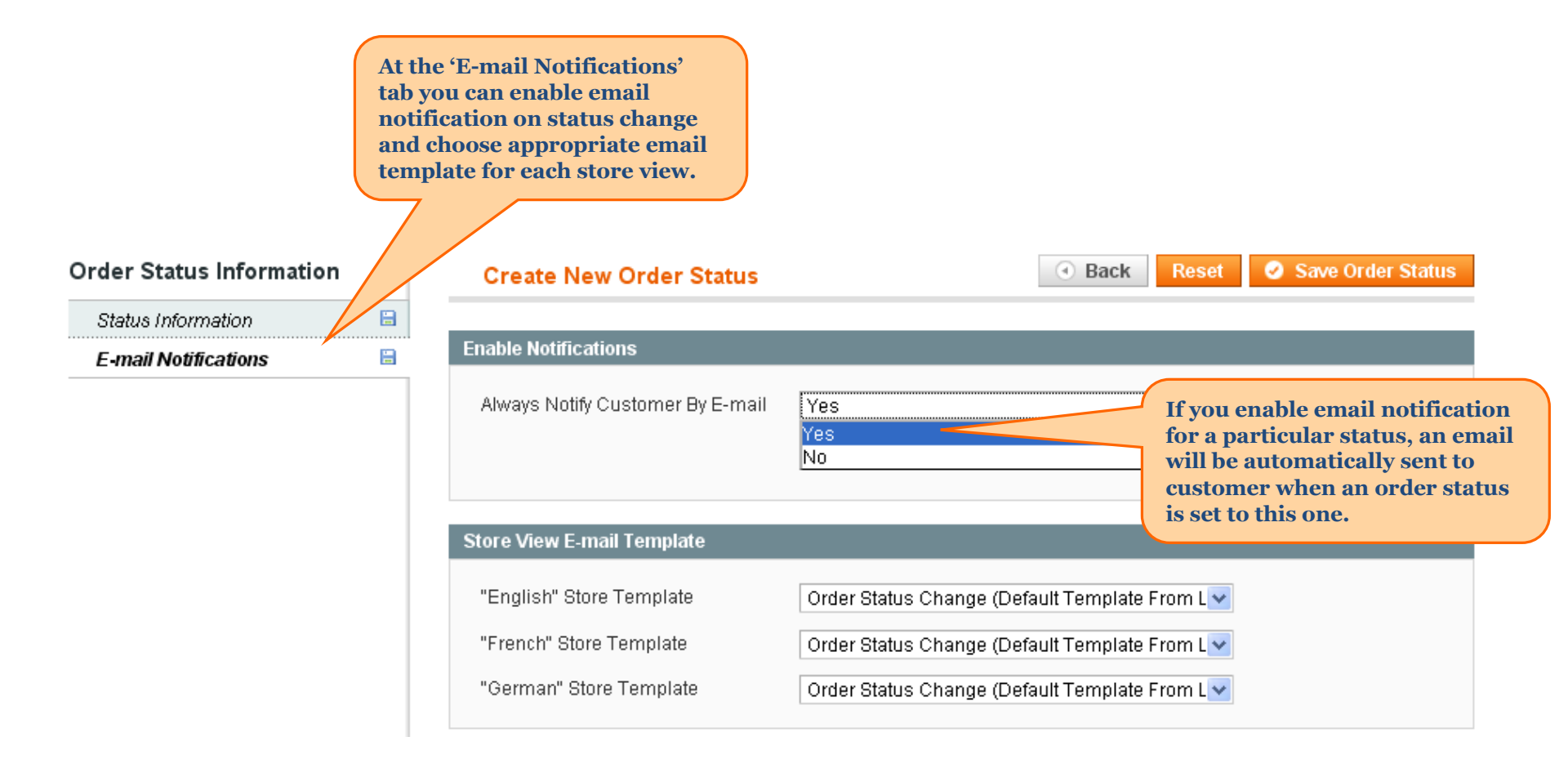

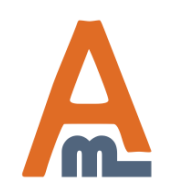

#### User Guide: Order Status

### 4. Hide order statuses

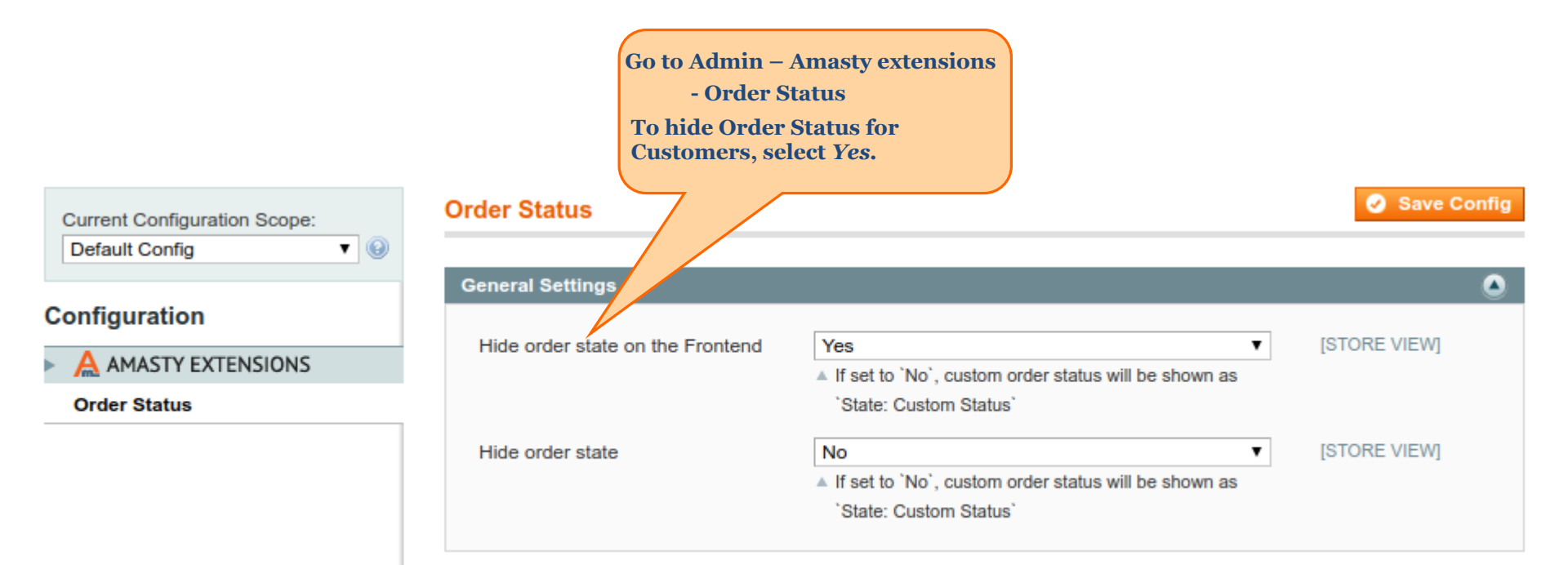

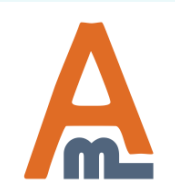

User Guide: Order Status

### 5. Notify customers about status change

|                                                                               | Payment Information                                                                                                    |                                                   |                                                      |                                                        |                                                                       | Shipping                                                        | & Handling Inf | formation   |                                                                                         |                                                                                            |
|-------------------------------------------------------------------------------|----------------------------------------------------------------------------------------------------|---------------------------------------------------|------------------------------------------------------|--------------------------------------------------------|-----------------------------------------------------------------------|-----------------------------------------------------------------|----------------|-------------|-----------------------------------------------------------------------------------------|--------------------------------------------------------------------------------------------|
|                                                                               | Check / Money order<br>Order was placed us                                                                               | sing USD                                          |                                                      |                                                        |                                                                       | Flat Rate                                                       | - Fixed \$5.00 |             |                                                                                         |                                                                                            |
|                                                                               | Items Ordered                                                                                                    |                                                   |                                                      |                                                        |                                                                       |                                                                 |                |             |                                                                                         |                                                                                            |
|                                                                               | Product                                                                                                    | Item Status                                       | <b>Original Price</b>                                | Price                                                  | Qty                                                                   | Subtotal                                                        | Tax Amount     | Tax Percent | <b>Discount Amount</b>                                                                  | Row Total                                                                                  |
|                                                                               | AT&T 8525 PDA<br>SKU: 8525PDA                                                                                            | Invoiced                                          | \$199.99                                             | \$199.99                                               | Ordered 1<br>Invoiced 1                                               | \$199.99                                                        | \$0.00         | 0%          | \$0.00                                                                                  | \$199.99                                                                                   |
|                                                                               | Comments History                                                                                                    |                                                   |                                                      |                                                        |                                                                       | Order Tot                                                       | als            |             |                                                                                         |                                                                                            |
|                                                                               | Add Order Commen<br>Status<br>Processing<br>Processing<br>Processing: Packag<br>Processing: Packag<br>Processing: Paymel | ts<br>ed<br>e Sent<br>nt Received                 |                                                      | You can<br>and man<br>status to<br>a status<br>'Submit | a go to view<br>nually char<br>o any you n<br>for an ord<br>c Comment | the ordenge its<br>nge its<br>need. To s<br>er click<br>button. | er<br>set      | Ship        | Subtotal<br>bing & Handling<br>Grand Total<br>Total Paid<br>Total Refunded<br>Total Due | \$199.99<br>\$5.00<br><b>\$204.99</b><br><b>\$204.99</b><br><b>\$0.00</b><br><b>\$0.00</b> |
|                                                                               | Notify Customer k<br>Visible on Fronter<br><b>g 26, 2010</b> 1:5                                                         | oy Email<br>nd<br>7:37 PM   <b>Pro</b>            | Subr                                                 | nit Comm                                               | ent                                                                   |                                                                 |                |             |                                                                                         |                                                                                            |
| If email notifica<br>but you would li<br>for this particul<br>checkbox before | tion is disabled for<br>ke to send a status<br>ar order, tick 'Noti<br>pressing 'Submit (                                | the status<br>change no<br>fy Custome<br>Comment' | you choose,<br>tification<br>er by Email'<br>button. |                                                        |                                                                       |                                                                 |                |             |                                                                                         |                                                                                            |

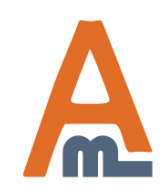

#### User Guide: Order Status

### 6. Statuses on the order grid

| Dashbo     | oard Sales      | Catalog Customer                      | s Promotions I             | Newsletter           | CMS Reports            | System              | (                                  | Get help for                       | this page   |
|------------|-----------------|---------------------------------------|----------------------------|----------------------|------------------------|---------------------|------------------------------------|------------------------------------|-------------|
| 📑 Orde     | rs              |                                       |                            |                      |                        |                     |                                    | Create Net                         | w Order     |
| Page 💽 🛛   | 1 🗈 of 1 ;      | pages   View 20 💌 per                 | page   Total 2 records     | :found   🔝 <u>Ne</u> | <u>w Order RSS</u> 🕞 E | export to: CSV      | Export Re                          | set Filter                         | Search      |
| Select Vis | ible   Unselect | Visible   0 items selected            |                            |                      |                        |                     | Actions                            | ✓ S                                | ubmit       |
|            | Order #         | Purchased From (Store)                | Purchased On               | Bill to Name         | Ship to Name           | G.T. (Base)         | G.T. (Purchased)                   | Status                             | Action      |
| Any 🔽      |                 | ×                                     | From: 📰                    |                      |                        | From:               | From:                              | ×                                  |             |
|            |                 |                                       | To: 💌                      |                      |                        | To:                 | To:                                |                                    |             |
|            | 100000002       | Main Website<br>Main Store<br>English | Aug 26, 2010 1:21:31<br>PM | TestTest             | Test Test              | \$204.99            | \$204.99                           | Processing:<br>Payment<br>Received | <u>View</u> |
|            | 100000001       | Main Website<br>Main Store<br>English | Aug 25, 2010 1:27:40<br>PM | test test            | test test              | \$755.00            | \$755,9                            | Complete                           | <u>View</u> |
|            |                 |                                       |                            |                      |                        | The<br>stat<br>grid | new order<br>us on the order<br>l. |                                    |             |

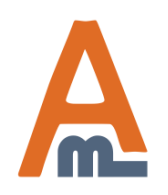

#### User Guide: Order Status

### 6. Statuses in customer accounts

| T ACCOUNT              | My Dashbo         | bard        |                               |                            |                        |                         |
|------------------------|-------------------|-------------|-------------------------------|----------------------------|------------------------|-------------------------|
| Account Dashboard      |                   |             |                               |                            |                        |                         |
| Account Information    | Hello, Test Test! | ount Dochl  | hoard you have the shility t  | view a chanchet of your re | cont account a         | tivity and              |
| Address Book           | update your acco  | unt informa | ation. Select a link below to | view or edit information.  | cent account at        | suvity and              |
| My Orders              |                   |             |                               |                            |                        |                         |
| Billing Agreements     |                   | ORDERS      |                               |                            |                        | View All                |
| Recurring Profiles     | Order #           | Dete        | Chin Ta                       | Order Total                | Chatura                |                         |
| My Broduct Doviowo     | Order #           | Date        | Ship to                       | Order Total                | Status                 | Marco Ondan J. Danadara |
| wy Froduct Reviews     | 10000002          | 8/26/10     | lestiest                      | \$204.99                   | Processing:<br>Pavment | View Order   Reorder    |
| My Tags                |                   |             |                               |                            |                        |                         |
| My Tags<br>My Wishlist |                   |             |                               |                            | Rec ived               |                         |

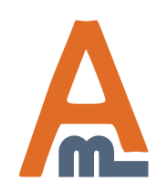

#### User Guide: Order Status

# **Thank you!**

Should you have any questions or feature suggestions, please contact us at: <u>http://amasty.com/contacts/</u>

Your feedback is absolutely welcome!

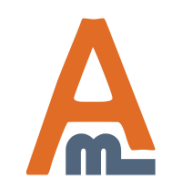

User Guide: Order Status